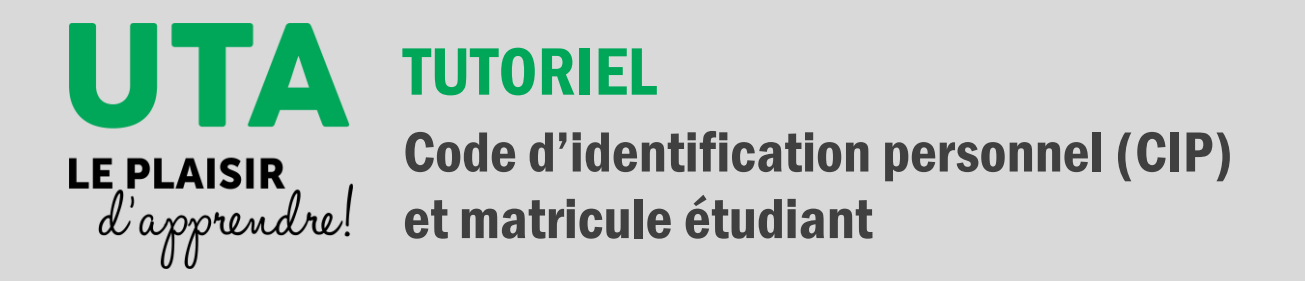

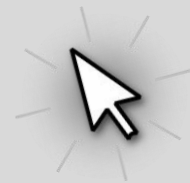

## Code d'identification personnel (CIP)

Un code d'identification personnel, plus communément appelé CIP est assigné à chaque membre de la communauté universitaire, qu'il soit étudiant, employé, diplômé ou retraité. Il sert de code d'accès pour s'authentifier à plusieurs services informatiques offerts par l'Université tels :

- Dossier étudiant de l'UdeS
- monPortail
- Office 365
- monCourriel @USherbrooke
- des services exclusifs du Carrefour de l'information
- Etc.

Différent du matricule étudiant ou employé, le CIP est composé de quatre lettres (minuscules) suivies de quatre chiffres. Les quatre lettres correspondent aux trois premières lettres de votre nom de famille ainsi qu'à la première lettre de votre prénom, alors que les chiffres vous sont attribués aléatoirement.

### **Dossier étudiant**

Vous avez besoin entre autres de votre CIP pour accéder à votre dossier étudiant de l'UdeS. Ce dernier est différent de votre profil UTA, qui lui, sert à gérer vos inscriptions aux activités de l'UTA seulement. Votre dossier étudiant UdeS permet quant à lui de visualiser votre facture électronique. Cependant, en tant qu'étudiant à l'UTA, **vous n'êtes <u>pas</u> dans l'obligation de consulter cette facture électronique**, car vous la recevrez par la poste à moins que vous ayez demandé de la recevoir uniquement de façon électronique.

# Obtenir votre matricule étudiant

Pour obtenir votre CIP et ainsi accéder à monDossier UdeS, vous devez d'abord connaître votre matricule étudiant, composé de 8 chiffres. **Il est inscrit sur votre carte étudiante**. Voici trois autres moyens pour le connaître :

 Repérer votre matricule inscrit dans la case « Numéro de compte » dans le haut d'une facture de l'Université reçue par la poste.

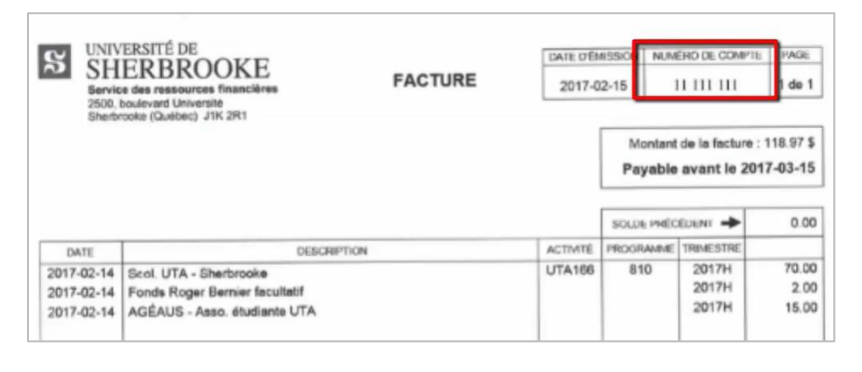

 Vous rendre sur votre profil UTA et vous connecter à l'aide de votre identifiant et de votre mot de passe.

Identifiants acceptés : courriel, matricule, CIP.

|                        | UTA       |  |  |
|------------------------|-----------|--|--|
| Administrateur         |           |  |  |
| Identifiant            |           |  |  |
|                        |           |  |  |
| Mot de passe           |           |  |  |
| J'ai oublié mon mot de | passe.    |  |  |
|                        | Soumettre |  |  |

Cliquer sur **Mon profil**, puis vous verrez votre **matricule** dans la section de droite, et même votre CIP si votre dossier à l'UTA est actif depuis plus d'une session.

| UTA                                                      | =                     |
|----------------------------------------------------------|-----------------------|
| Ginette Girard<br>Étudiant                               | 🖹 Mon profil          |
| <ul> <li>Mes inscriptions</li> <li>Mon profil</li> </ul> | Modifier votre profil |
| Déconnexion                                              | Matricule : 23548852  |
|                                                          | CIP : girg3201        |

3. Contacter le secrétariat de l'UTA pour demander votre matricule :

Téléphone : 819 821-7630

Sans frais : 1 888 463-1835, poste 67630

Montérégie : 1 888 463-1835, poste 61747

Courriel : <u>uta@usherbrooke.ca</u>

# **Obtenir votre CIP**

Si vous avez déjà un dossier actif à l'UTA, vous avez alors déjà un CIP. Vous pouvez le trouver dans votre profil UTA si vous êtes actif à l'UTA depuis plus d'une session :

 Vous rendre sur votre profil UTA et vous connecter à l'aide de votre identifiant et de votre mot de passe. Cliquer ensuite sur Mon profil.

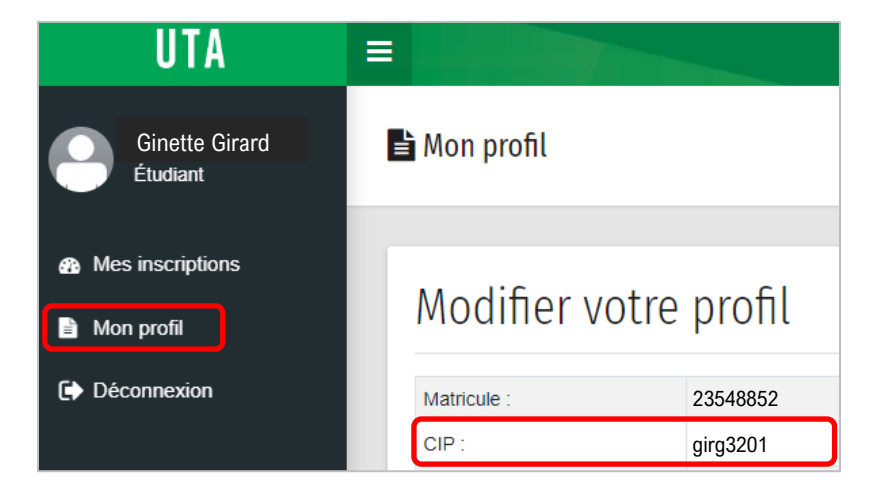

2. Sinon, cliquer sur le lien suivant : <u>https://monacces.usherbrooke.ca/identifiant-</u> <u>oubli</u>

Remplir les informations demandées, puis cliquer sur Suivant.

| Vous voulez connaître v<br>Nous devons vous identifier. | otre identifiant CIP? Pas de problème.                                                         |
|---------------------------------------------------------|------------------------------------------------------------------------------------------------|
| Entrez votre matricule *                                |                                                                                                |
|                                                         | Matricule d'étudiant : code à 8 chiffres<br>Matricule d'employé : code à 6 chiffres            |
| Date de naissance *                                     | AAA-MM-JJ                                                                                      |
|                                                         |                                                                                                |
| Les 3 derniers chiffres de                              |                                                                                                |
| sociale *                                               | 333                                                                                            |
|                                                         | Ignorez si vous n'avez pas de numéro d'assurance sociale                                       |
| Code postal*                                            | J1N 1V5                                                                                        |
|                                                         | Code postal de votre adresse de correspondance<br>Ignorez si votre adresse n'est pas au Canada |

 Cliquer dans le champ de texte à droite de Question secrète, puis choisir la question secrète de votre choix.

| Service central d'authenti | fication - monAccès                                                                                                    |  |
|----------------------------|----------------------------------------------------------------------------------------------------|--|
|                            | Vous voulez connaître votre identifiant CIP? Pas de problème.<br>Vous devez créer votre question secréte.<br>En cas d'oubli de votre mot de passe, vous pourrez entrer la réponse à votre question secrète pour vous<br>authentitier.             |  |
|                            | Il est important de choisir une question dont la réponse ne changera pas dans le temps. Cette question<br>devrait être basée sur des faits et non des préférences. Idéalement, la réponse à la question devrait être<br>connue de vous seulement. |  |
|                            | Vous pouvez utiliser une combinaison de lettres minuscules, de lettres majuscules, de chiffres et de<br>caractères spéciaux.                                                                                                    |  |
|                            | Question secrète • Cliquer pour choisir<br>Il est important de cla fir une question durit la réponse ne changera pas dans                                                                                                    |  |
|                            | Choisir ×                                                                                                    |  |
|                            | Quelle était la couleur de ma première voiture?                                                                                                    |  |
|                            | Quel est le nom de la rue où je vivais lorsque<br>j'avais dix ans?                                                                                                    |  |
|                            | <ul> <li>Quel est le surnom que me donnaient mes<br/>parents à 16 ans?</li> </ul>                                                                                                    |  |
|                            | Quel est le nom de la rue de mon premier<br>appartement?                                                                                                    |  |
|                            | Quel est le second prénom de ma mère?                                                                                                    |  |
|                            | <ul> <li>Dans quelle ville est née ma grand-mère<br/>paternelle?</li> </ul>                                                                                                    |  |
|                            |                                                                                                    |  |

4. Remplir les champs **Réponse** et **Confirmer votre réponse**, puis cliquer sur Suivant.

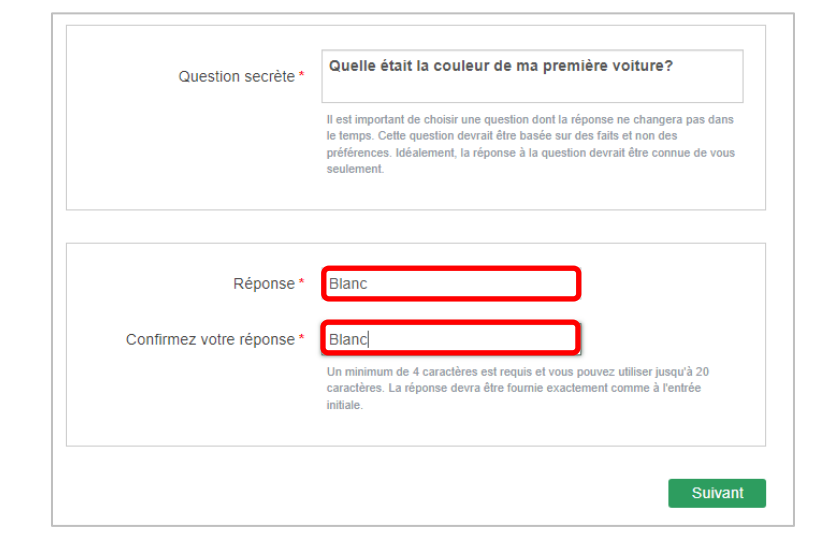

 Choisir un mot de passe respectant tous les critères nommés à droite de l'écran, puis cliquer sur Suivant.

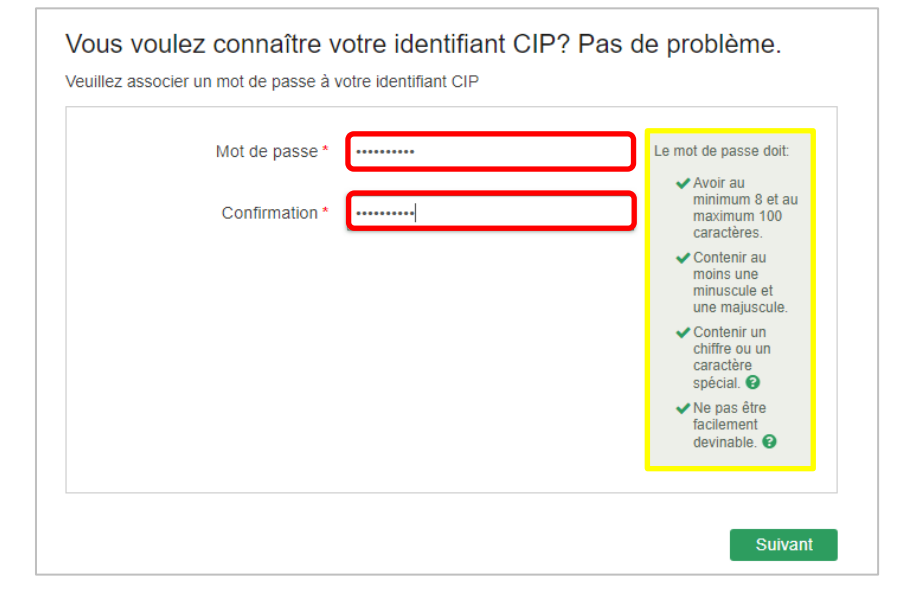

### 6. Votre CIP s'affiche à l'écran.

\*À noter : Même s'il est indiqué que vous recevrez un courriel de confirmation, c'est uniquement le cas si vous avez activé votre adresse courriel @usherbrooke.ca. L'adresse courriel USherbrooke n'est pas obligatoire pour étudier à l'UTA, mais si vous souhaitez l'activer, voici un <u>tutoriel</u> pour le faire.

#### Votre demande a été traitée avec succès.

#### Votre identifiant CIP est girg3201.

Veuillez prendre en note votre identifiant CIP et mémoriser votre mot de passe.

Vous recevrez un courriel de confirmation.

Notez que le changement de votre mot de passe peut vous obliger à changer les paramètres de connexion aux services suivants :

Accès à mon dossier, Moodle, monPortail, Microsoft Outlook, Office 365, des services exclusifs du Carrefour de l'information, l'accès à distance RPV, l'accès à certains serveurs dans les facultés, l'accès aux banques de données et aux périodiques de la bibliothèque de l'extérieur du campus (réservé à la clientèle étudiante et aux personnes actuellement à l'emploi de l'Université de Sherbrooke).